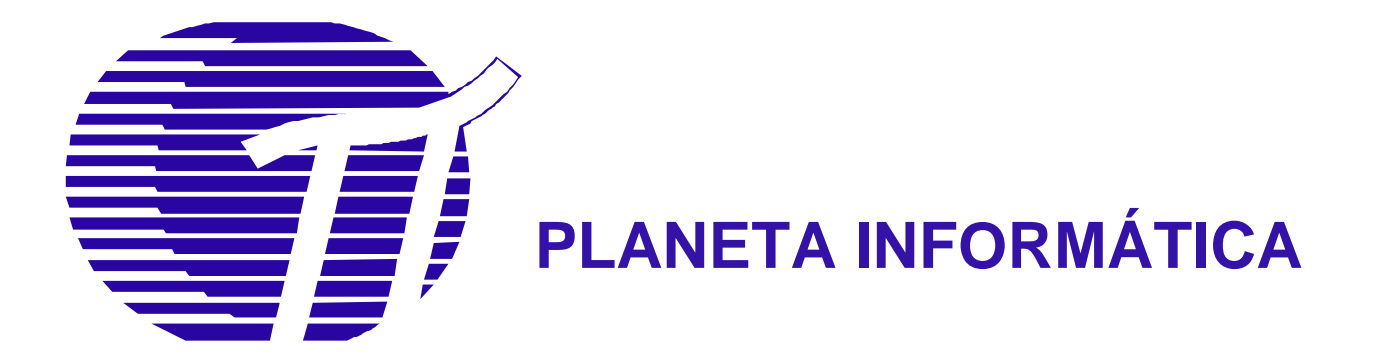

## MOP\_RC700

# MANUAL DE OPERAÇÃO RC700

| Planeta Informática Ltda.                                                            |                       | Código: <b>MO</b>      | P_RC700                        |                    |
|--------------------------------------------------------------------------------------|-----------------------|------------------------|--------------------------------|--------------------|
| Campinas – SP – BR - 13084-791<br>Telefone: +55 (19) 3749-8855<br>www.planeta.inf.br | <b>Versão:</b><br>0.8 | Emissão:<br>24/01/2023 | Nível de Sigilo:<br>Irrestrito | Página:<br>2 de 18 |
|                                                                                      |                       |                        | -                              |                    |

| Elaborado por  | Data       | Assinatura |
|----------------|------------|------------|
| Thiago Cardoso | 27/02/2019 |            |

| Aprovado por | Data | Assinatura |
|--------------|------|------------|
|              |      |            |

## Histórico de Revisões

| Versão | Data Emissão | Autor           | Nota das Alterações Realizadas                                               |
|--------|--------------|-----------------|------------------------------------------------------------------------------|
| 0.1    | 05/04/2019   | Thiago Cardoso  | Emissão Inicial                                                              |
| 0.2    | 27/08/2019   | Thiago Cardoso  | Adição das novas opções de modo HID                                          |
| 0.3    | 27/11/2019   | Graciele Santos | Correção da palavra ver e de Modo Catraca                                    |
| 0.4    | 12/01/2020   | Thiago Cordoso  | Adição de desenhos externos e peso                                           |
| 0.4    | 13/01/2020   | Thayo Cardoso   | Corrigido o FW para o modo catraca                                           |
| 0.5    | 06/04/2020   | Thiago Cardoso  | Remoção da menção ao CIPR22 que não se aplica<br>a esse tipo de equipamento. |
|        |              | 5               | Remoção do tópico extensão de relê por não ser<br>comercializado.            |
| 0.6    | 11/03/2022   | Graciele Santos | Atualização de Normas e avisos                                               |
| 0.7    | 12/09/2022   | Thiago Cardoso  | Adição da funcionalidade do PIDE                                             |
| 0.8    | 24/01/2022   | Thiago Cardoso  | Adição da segunda interface serial                                           |

| Planeta Informática Ltda.                                                            |                       | Código: <b>MO</b> I    | P_RC700                        |                    |
|--------------------------------------------------------------------------------------|-----------------------|------------------------|--------------------------------|--------------------|
| Campinas – SP – BR - 13084-791<br>Telefone: +55 (19) 3749-8855<br>www.planeta.inf.br | <b>Versão:</b><br>0.8 | Emissão:<br>24/01/2023 | Nível de Sigilo:<br>Irrestrito | Página:<br>3 de 18 |
|                                                                                      |                       |                        |                                |                    |

## Sumário

| 1:          | APRESENTAÇÃO                                                     | 4  |
|-------------|------------------------------------------------------------------|----|
| 1.1:        | ESPECIFICAÇÕES                                                   | 4  |
| 1.2:        | CONEXÃO FÍSICA                                                   | 4  |
| 1.2.<br>1 2 | 1: Seleção de interface                                          | 5  |
| 1.2.        | ~ ^                                                              |    |
| 1.3:        | ESPECIFICAÇOES MECANICAS                                         | 5  |
| 1.4:        | INSTALAÇAO                                                       | 7  |
| 1.4.        | 2: Inserção do módulo SAM                                        | 8  |
| 1.5:        | OPERAÇÃO                                                         |    |
| 1.5.        | 1: ICC Kit                                                       | 10 |
| 1.5.        | 2: Instalação                                                    |    |
| 1.5.        | 3: Operação ICC KIT                                              |    |
| 1.5.        | 4: Execução de Scripts                                           | 11 |
| 1.5.        | 5: Exemplo mostrando a obtenção da versão do firmware da leitora |    |
| 1.5.        | 6: PIDE                                                          |    |
| 1.6:        | CONFIGURAÇÃO DO DISPOSITIVO                                      | 14 |
| 1.6.        | 1: Troca de modo de operação                                     | 14 |
| 1.6.        | 2: Troca de firmware                                             | 16 |
| 1.7:        | FUNÇÕES E MODOS ESPECIAIS                                        | 17 |
| 1.7.        | 1: Modo catraca                                                  | 17 |
| 1.8:        | NORMAS E AVISOS                                                  |    |

| Planeta Informática Ltda.                                                            |                       | Código: <b>MOF</b>            | P_RC700                        |                    |
|--------------------------------------------------------------------------------------|-----------------------|-------------------------------|--------------------------------|--------------------|
| Campinas – SP – BR - 13084-791<br>Telefone: +55 (19) 3749-8855<br>www.planeta.inf.br | <b>Versão:</b><br>0.8 | <b>Emissão:</b><br>24/01/2023 | Nível de Sigilo:<br>Irrestrito | Página:<br>4 de 18 |
| Manu                                                                                 | ial de onerac         | ão do RC70                    | 0                              |                    |

## Objetivos

Este manual descreve as características, funções e modos de operação do equipamento RC700.

## 1: Apresentação

O RC700 é um leitor e gravador de cartões inteligentes sem contato com interface USB e opção para abrigar um módulo SAM de segurança. Aceita grande número de padrões de cartão sem contato de frequência de 13,56MHz como Mifare por exemplo.

Ele pode ser comercializado de várias formas como leitor para uso em PC até como placa para integração em outros sistemas.

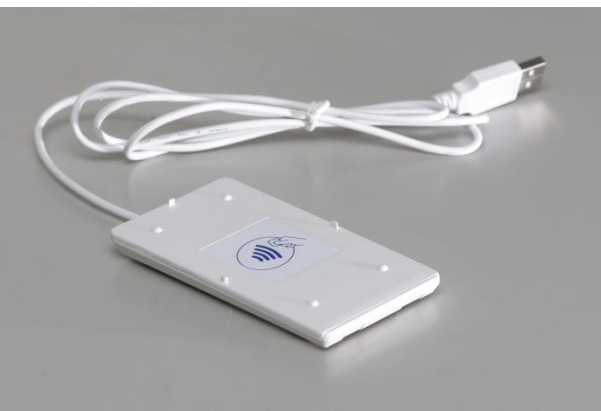

Figura 1 - Aparência do RC700 padrão

## 1.1: Especificações

Alimentação: 5Vdc.

**Dimensões**: 60 x 105 x 10,5mm;

Massa: 64g

Interfaces: USB 2.0, UART TTL 3V e serial RS232 (usando acessório SUC100);

Cartões suportados: ISO 14443A (Mifare: Classic, Desfire, Ultralight); ISO 14443B (Crypto RF, Micropass) e

Jewel. ISO 7816 – Smart card tamanho ID-000 (opção SAM)

Drivers compatíveis: CCID, CDC e HID;

Protocolos: PC/SC (modo CCID), Serial (modo CDC) e teclado (modo HID)

Temperatura de operação: 0 a 70°C;

Proteção: Atualização segura do firmware e número de série único;

**Características adicionais**: Estabelecimento de canal seguro para troca de informações em modo cifrado e suporte a atualização do firmware remota;

## 1.2: Conexão física

A conexão do equipamento padrão é USB, porém quando fornecido no modo OEM, deve ser usado o conector Molex de código comercial 51021-0800 cuja pinagem está definida a seguir:

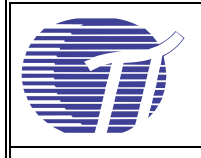

|      |           | abela 1 - Pillagelli KC700            |
|------|-----------|---------------------------------------|
| PINO | SINAL     | OBSERVAÇÃO                            |
| 1    | VIN       | Alimentação 5V +/-10%                 |
| 2    | 10        | USB D- ou RXD2                        |
| 3    | 11        | USB D+ ou TXD2                        |
| 4    | TXD1      | Nível TTL 3V - Saída do equipamento   |
| 5    | RXD1      | Nível TTL 3V - Entrada do equipamento |
| 6    | AB-DETECT | I/O - TTL 3V                          |
| 7    | OUTZ      | I/O - TTL 3V                          |
| 8    | GND       | Terra                                 |

#### Tabela 1 - Pinagem RC700

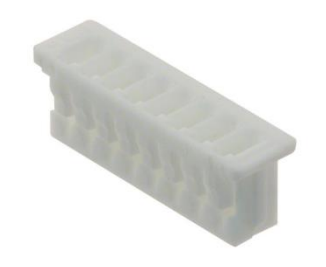

Figura 2 - Conector para conexão ao RC700

#### 1.2.1: Seleção de interface

O cabo padrão USB conecta os pinos 1,2,3 e 8.

O RC700 possui duas interfaces seriais que são selecionadas automaticamente na partida, ou seja, quando o equipamento é ligado, ele espera primeiro pela enumeração da interface USB, caso não tenha sucesso, ele aguarda comunicação nas seriais 1 e 2 na velocidade de 115200bps, 8bits de dados 1 bi de parada e sem paridade usando o protocolo Sframe.

#### 1.2.2: Modo RS232

Quando o equipamento está configurado para usar o cabo específico com a interface RS232 a interface lógica usada é a serial 1.

#### Especificações Mecânicas 1.3:

As dimensões externas do dispositivo estão listadas a seguir:

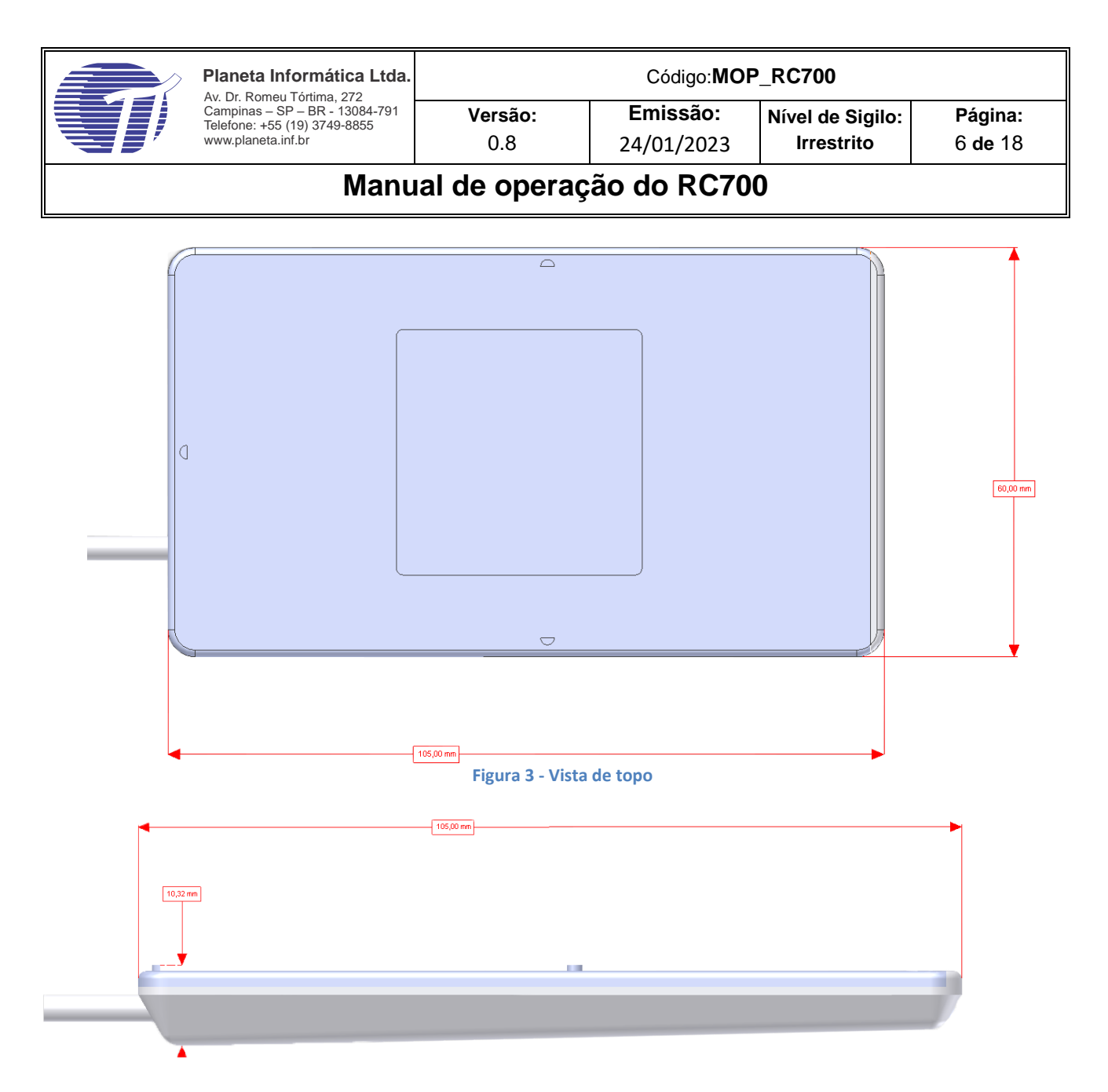

#### Figura 4 - Vista lateral

O desenho a seguir deve ser usado para instalação da leitora quando fornecida no modo OEM.

As dimensões estão em milímetros.

Tolerância de posicionamento entre furos: 0,1mm

Tolerância de diâmetro para furos: 0,1mm

Tolerância nas dimensões da placa 0,5mm

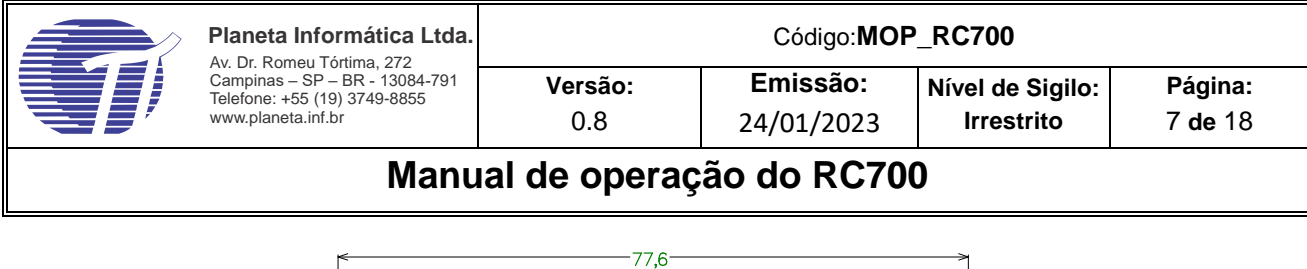

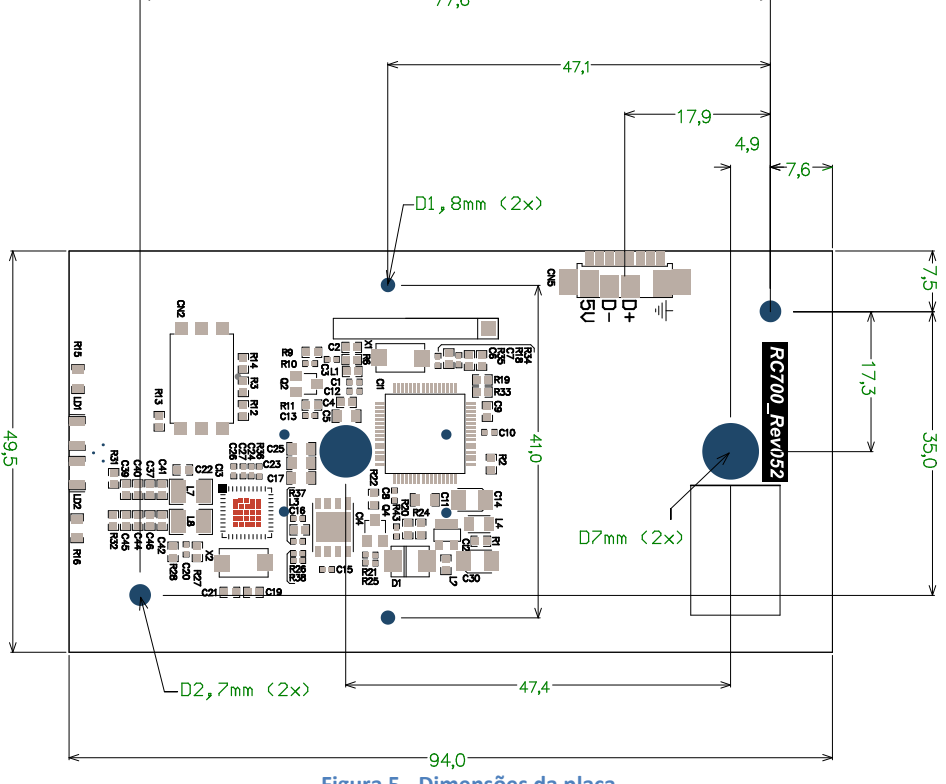

Figura 5 - Dimensões da placa

## 1.4: Instalação

O dispositivo é instalado automaticamente em sistemas Windows a partir da versão 7. Para o Windows XP são necessários os passos:

- 1. Extraia o conjunto de arquivos do SDK para um diretório conhecido
- 2. Plugue a leitora na porta USB do microcomputador;
- 3. No assistente de instalação de hardware do Windows selecione a opção: "Não, não agora";

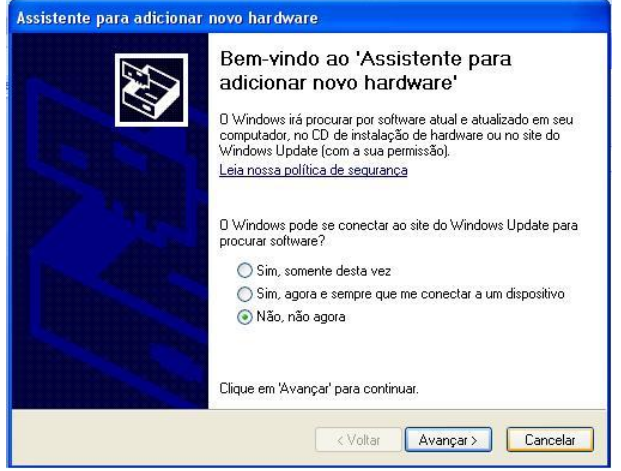

Figura 6 - Assistente de instalação

4. Selecione a opção "Instalar de uma lista ou local específico";

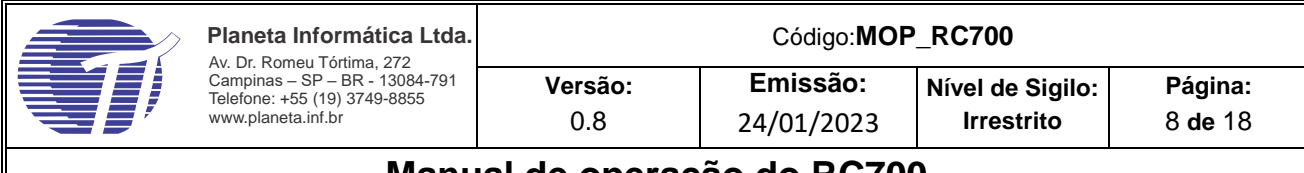

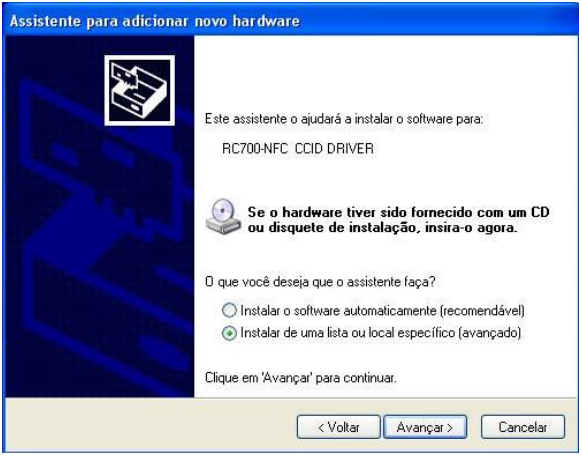

Figura 7 - Assistente de instalação - driver personalizado

- 5. Aponte para a pasta onde foi extraído o driver
- 6. Caso a tela de confirmação seja mostrada clique em Continuar assim mesmo;
- 7. Aguarde enquanto o sistema instale a leitora;

#### 1.4.2: Inserção do módulo SAM

O módulo SAM é um cartão padrão ISO7816 do tamanho de um SIM card que se instala dentro do equipamento. Para sua instalação é necessária a abertura do equipamento conforme mostra os passos seguintes:

1. Remova a tampa traseira do equipamento pressionando-se a parte indicada:

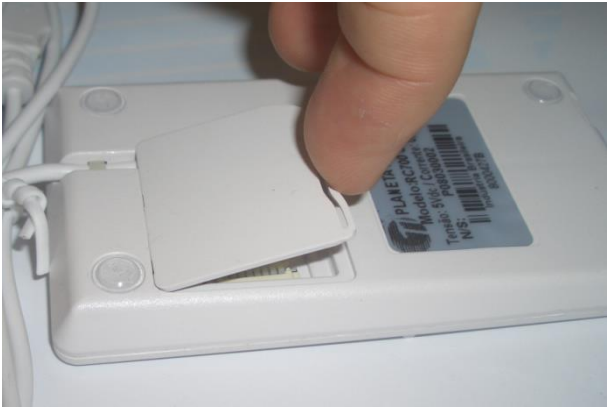

Figura 8 - Abertura da tampa traseira

2. Solte o parafuso indicado abaixo por "P".

| Planeta Informática Ltda.                                                            |                       | Código: <b>MOI</b>            | P_RC700                        |                                  |
|--------------------------------------------------------------------------------------|-----------------------|-------------------------------|--------------------------------|----------------------------------|
| Campinas – SP – BR - 13084-791<br>Telefone: +55 (19) 3749-8855<br>www.planeta.inf.br | <b>Versão:</b><br>0.8 | <b>Emissão:</b><br>24/01/2023 | Nível de Sigilo:<br>Irrestrito | <b>Página:</b><br>9 <b>de</b> 18 |
| Manu                                                                                 | al de opera           | ção do RC70                   | 0                              |                                  |

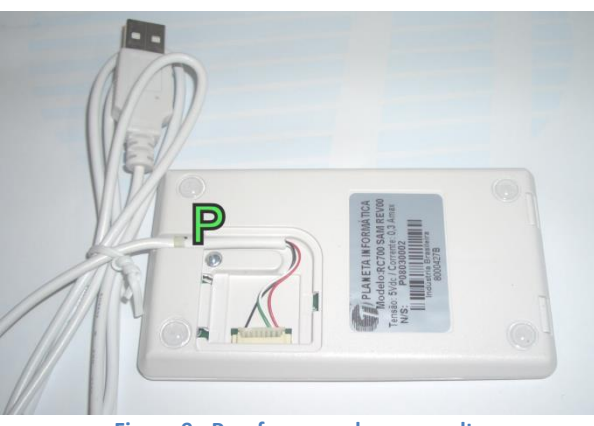

Figura 9 - Parafuso que deve ser solto

- 3. Suspenda a placa de modo a deixar visível o compartimento do cartão SAM
- 4. Coloque o cartão SAM conforme indicado por "S"

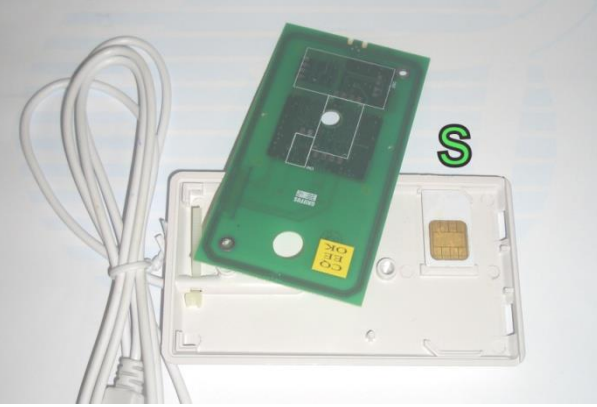

Figura 10 - Posição do cartão SAM

- 5. Posicione a placa na região original onde ela é apoiada nos quatro extremos.
- 6. Encaixe a tampa do equipamento observando a sequência indicada na figura

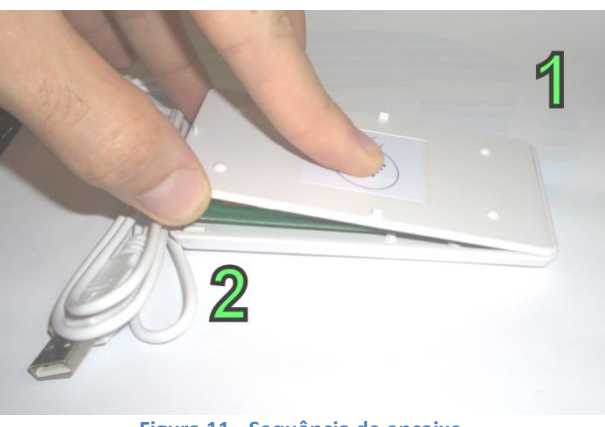

Figura 11 - Sequência de encaixe

- 7. Aperte o parafuso
- 8. Encaixe a tampa dos cabos no equipamento

| Planeta Informática Ltda.                                                            |                       | Código: <b>MOI</b>     | P_RC700                        |                                   |
|--------------------------------------------------------------------------------------|-----------------------|------------------------|--------------------------------|-----------------------------------|
| Campinas – SP – BR - 13084-791<br>Telefone: +55 (19) 3749-8855<br>www.planeta.inf.br | <b>Versão:</b><br>0.8 | Emissão:<br>24/01/2023 | Nível de Sigilo:<br>Irrestrito | <b>Página:</b><br>10 <b>de</b> 18 |
| Manu                                                                                 | al de opera           | ção do RC70            | 0                              |                                   |

## 1.5: Operação

#### 1.5.1: ICC Kit

O **ICC KIT** é uma aplicação gráfica para cartões microprocessados que utilizam o padrão ISO 7816 e o protocolo T=0 ou T=1. Ele trabalha com leitores **PC/SC** e serial permitindo a execução de comandos ou scripts utilizando uma interface simples e intuitiva.

#### 1.5.2: Instalação

Para instalar o programa proceda como abaixo:

- 1. Executar o arquivo "ICC\_KIT Setup.exe" presente na pasta Software;
- 2. Seguir os passos do guia de instalação;
- 3. Aguardar o término da instalação

#### 1.5.3: Operação ICC KIT

Para operação do ICC Kit, é necessário que a leitora esteja instalada no sistema.

- 1. Plugue o RC700 na porta USB do PC. O LED vermelho irá piscar sinalizando que a leitora está conectada, o LED não permanecera aceso;
- 2. Abra o programa ICCKIT que está no grupo de programas **Planeta**. Observe que o dispositivo indicado na tela do programa "PCSC PLANETA RC700-NFC CCID DRIVER 0" mostra que a leitora foi reconhecida e está funcionando corretamente. Caso a mensagem lida for somente "PC" significa que a leitora não foi encontrada, neste caso certifique-se que ela está conectada ao PC e se o driver foi instalado corretamente;

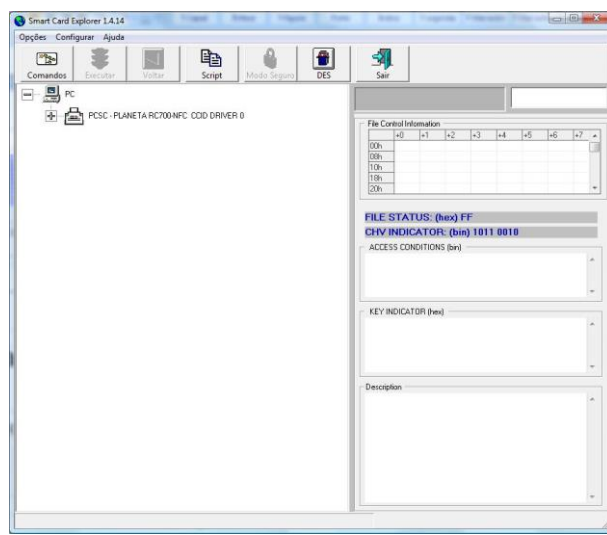

Figura 12 - Tela do ICC kit

3. Aproxime o cartão inteligente da leitora. O LED verde deverá acender indicando a presença do cartão;

| Planeta Informática Ltda.                                                            |                       | Código: <b>MO</b> F    | P_RC700                        |                                   |
|--------------------------------------------------------------------------------------|-----------------------|------------------------|--------------------------------|-----------------------------------|
| Campinas – SP – BR - 13084-791<br>Telefone: +55 (19) 3749-8855<br>www.planeta.inf.br | <b>Versão:</b><br>0.8 | Emissão:<br>24/01/2023 | Nível de Sigilo:<br>Irrestrito | <b>Página:</b><br>11 <b>de</b> 18 |
| Manu                                                                                 | al de opera           | ção do RC70            | 0                              |                                   |

4. Clique no botão +;

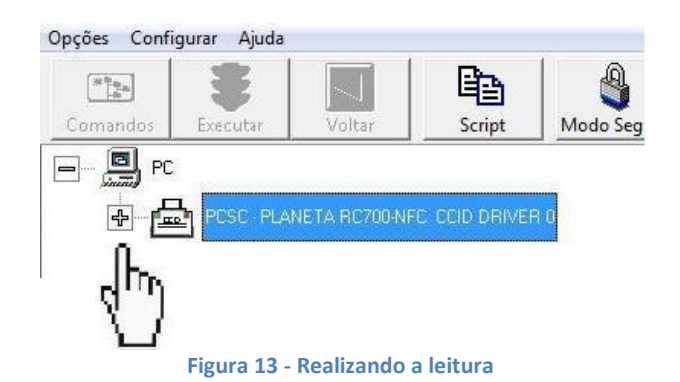

O programa irá informar o ATR lido do cartão e exibirá seu tipo no campo ao lado, no exemplo: MIFARE-1K;

| <b>The state</b>                                                                                                    |                 |               | 8                  | -     |            |               |          |        |       |
|----------------------------------------------------------------------------------------------------|-----------------|---------------|--------------------|-------|------------|---------------|----------|--------|-------|
| Comandos Executar                                                                                                    | Voltar          | Script        | Modo Seguro        | DES   | Sair       |               |          |        |       |
| - <u>-</u> PC                                                                                                    |                 |               |                    |       | READER     |               |          | MIFAR  | E-1K  |
| PCSC-P                                                                                                    | ANETA RC70048   | FC COD DRIVE  | RO                 |       | FILE CONTR | IOL INFORMATI | ON (hex) | - DALK |       |
| The second division in the second division in the second division division in the second division division di division division division division division |                 |               |                    |       |            | .1 .2         | 1.0      | 1 45   | +6 +7 |
| <b>4 3</b>                                                                                                    | DO:MF ATR=388FI | 9001804F0CA00 | 000030603000100000 | 0006A | +0         | 1 72          | +3 +     | · 152  | 1.2   |

#### 1.5.4: Execução de Scripts

Com o cartão devidamente posicionado na leitora, clique no botão "Script" Ina tela do ICC KIT, será aberto o ambiente seguinte:

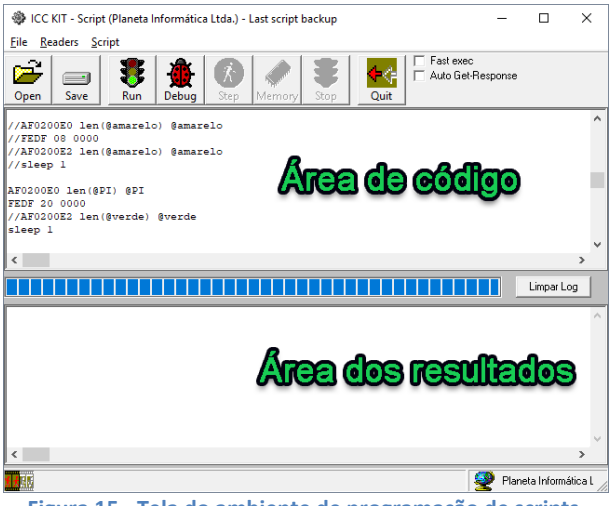

Figura 15 - Tela do ambiente de programação de scripts

O exemplo a seguir, mostra a execução de comandos, após pressionamento do botão Executar:

| T | Planeta Informática Ltda.                                                            | Código:MOP_RC700      |                               |                                |                                   |  |  |
|---|--------------------------------------------------------------------------------------|-----------------------|-------------------------------|--------------------------------|-----------------------------------|--|--|
|   | Campinas – SP – BR - 13084-791<br>Telefone: +55 (19) 3749-8855<br>www.planeta.inf.br | <b>Versão:</b><br>0.8 | <b>Emissão:</b><br>24/01/2023 | Nível de Sigilo:<br>Irrestrito | <b>Página:</b><br>12 <b>de</b> 18 |  |  |
|   | Manu                                                                                 | al de opera           | ção do RC70                   | 0                              |                                   |  |  |

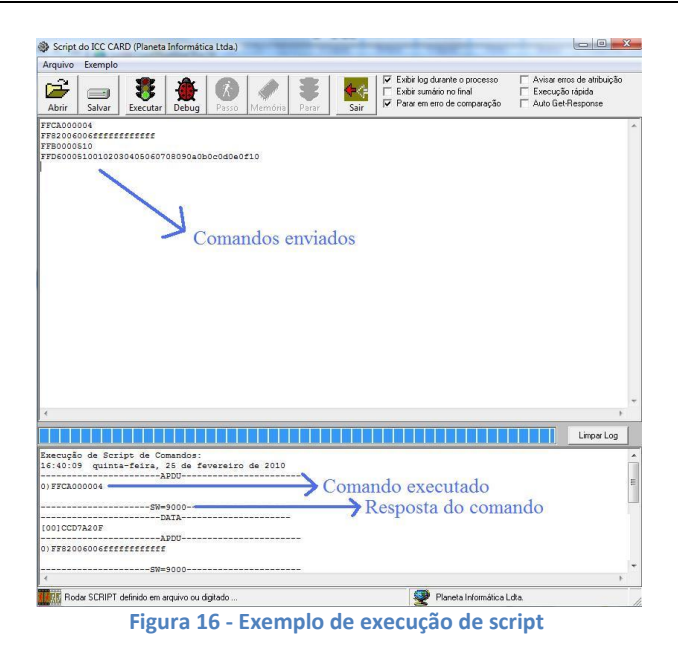

#### 1.5.5: Exemplo mostrando a obtenção da versão do firmware da leitora

Este exemplo mostra como obter o número da versão do firmware da leitora.

- 1. Abra o ICCKit
- 2. Verifique a presença da leitora
- 3. Coloque um cartão sobre ela e clique no + que está à sua esquerda
- 4. Clique em **Script**
- 5. Abra o script ExibeFW
- 6. Execute pressionando o botão Run
- 7. A versão é exibida em hexadecimal

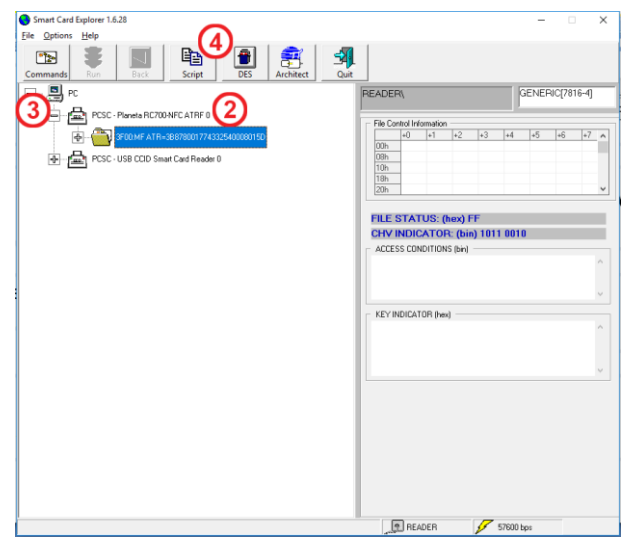

Figura 17 - Verificações no ICCKit

| Î | Planeta Informática Ltda.                                                            | Código:MOP_RC700      |                            |                                |                                   |  |  |
|---|--------------------------------------------------------------------------------------|-----------------------|----------------------------|--------------------------------|-----------------------------------|--|--|
|   | Campinas – SP – BR - 13084-791<br>Telefone: +55 (19) 3749-8855<br>www.planeta.inf.br | <b>Versão:</b><br>0.8 | <b>Emissão:</b> 24/01/2023 | Nível de Sigilo:<br>Irrestrito | <b>Página:</b><br>13 <b>de</b> 18 |  |  |
|   | Manu                                                                                 | al de opera           | ção do RC70                | 0                              |                                   |  |  |

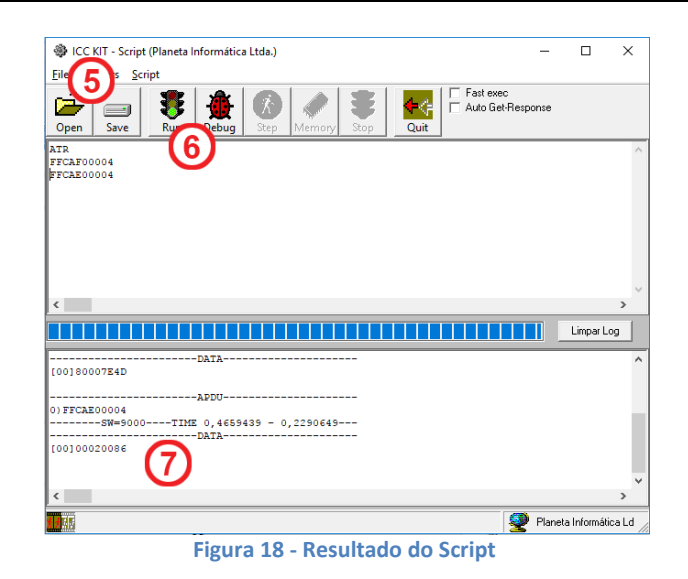

#### 1.5.6: PIDE

Todos os testes básicos e atualizações de software podem ser executados usando o aplicativo PIDE: Para obter o aplicativo PIDE, siga os passos abaixo:

1. Baixe e instale o aplicativo PIDE confirmando as solicitações do Windows: <u>http://demo.planeta.inf.br/PIDEAlpha/</u>

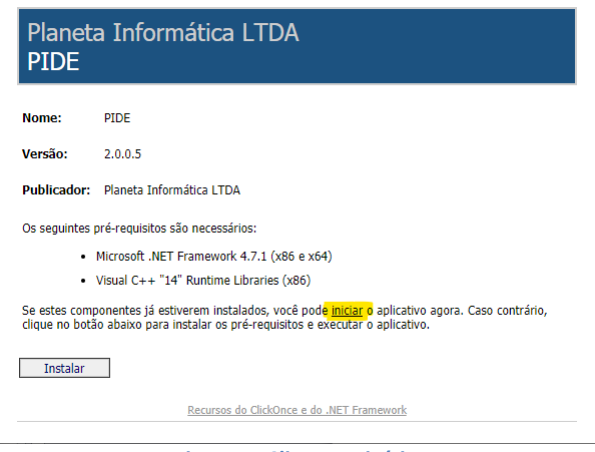

Figura 1- Clique no início

#### 1.5.6.1: Método de atualização de firmware 1

Os próximos passos mostram o procedimento de atualização do firmware usando o PIDE

1. Abra o aplicativo **PIDE** e ele se apresentará como a tela abaixo:

|          | Planeta Informática Ltda.                                                                                                    | Código:MOP_RC700                                                            |                                                     |                                |                                   |  |  |  |
|----------|----------------------------------------------------------------------------------------------------|-----------------------------------------------------------------------------|-----------------------------------------------------|--------------------------------|-----------------------------------|--|--|--|
|          | Campinas – SP – BR - 13084-791<br>Telefone: +55 (19) 3749-8855<br>www.planeta.inf.br                                                          | <b>Versão:</b><br>0.8                                                       | Emissão:<br>24/01/2023                              | Nível de Sigilo:<br>Irrestrito | <b>Página:</b><br>14 <b>de</b> 18 |  |  |  |
|          | Manual de operação do RC700                                                                                                    |                                                                             |                                                     |                                |                                   |  |  |  |
| <u> </u> |                                                                                                    |                                                                             |                                                     |                                | 1                                 |  |  |  |
|          | File View Debug Build Tools Settings Home X                                                                                                   |                                                                             |                                                     |                                |                                   |  |  |  |
|          | CHANGELOG:<br>V1.2.8 (BETA)<br>- Add SAM Serial Nur<br>V1.2.7 (BETA)<br>- Replace CRYPTO_AE<br>- Add function PI.CRY<br>- Add function PI.ENC | mber to the list of sams<br>S_ECB to CRYPTO_AES(<br>PTO_DES<br>CRYPT_WSCODE | of Sam Update Tool<br>oper, chain, key, iv, datain) |                                |                                   |  |  |  |

| PIDI  | E    |       |       |       |                                                                                    | -     | ×    |
|-------|------|-------|-------|-------|------------------------------------------------------------------------------------|-------|------|
| le Vi | ew [ | Debug | Build | Tools | Settings                                                                           |       |      |
| ome   | ×    |       |       |       |                                                                                    |       | _    |
|       |      |       |       |       |                                                                                    |       |      |
|       |      |       |       | CH/   | ANGELOG:                                                                           |       |      |
|       |      |       |       | V1.2  | 2.8 (BETA)                                                                         |       |      |
|       |      |       |       | - Ad  | dd SAM Serial Number to the list of sams of Sam Update Tool                        |       |      |
|       |      |       |       | V1.2  | 2.7 (BETA)                                                                         |       |      |
|       |      |       |       | - Re  | eplace CRYPTO_AES_ECB to CRYPTO_AES(oper, chain, key, iv, datain)                  |       |      |
|       |      |       |       | - Ac  | dd function PI.CRYPTO_DES                                                          |       |      |
|       |      |       |       | - Ad  | dd function PI.ENCRYPT_WSCODE                                                      |       |      |
|       |      |       | 1     | V1.2  | 2.6 (BETA)                                                                         |       |      |
|       |      |       |       | - Fi  | x error using IUC160 on Serial Port.                                               |       |      |
|       |      |       | 1     | V1.2  | 2.5 (BETA)                                                                         |       |      |
|       |      |       |       | - Sa  | ave log of apdus when do a Sam Update (log is saved to documents and settings fold | der). |      |
|       |      |       |       | V1.2  | 2.4 (BETA)                                                                         |       |      |
|       |      |       |       |       | Figure 2 Tale PIDE                                                                 |       | <br> |
|       |      |       |       |       | rigura 2 - Tela PIDE                                                               |       |      |

- 2. Vá para Arquivo, depois Abra e escolha o arquivo de atualização de firmware que é assim: apdu\_update.txt
- 3. Pressione F5 e selecione o leitor na próxima caixa

| LoadReaders                                    |              |
|------------------------------------------------|--------------|
| Select Reader                                  |              |
| IP<br>IP<br>pp.planeta.inf.br<br>IV AutoSelect | PORT<br>3000 |
| Connect                                        |              |
| SCR560 (COM30)                                 | ▼ Refresh    |
| Remember                                       |              |
| ОК                                             | Cancel       |
|                                                | 11.          |

Figura 3 - Caixa de diálogo do leitor de carga

4. Se o leitor não aparecer, clique no Refresh botão Atualizar. O leitor geralmente leva alguns segundos para começar, e ele faz um som quando ele está pronto.

#### Configuração do dispositivo 1.6:

O dispositivo pode assumir vários modos de operação e aceitar várias configurações. Esse capítulo descreve os procedimentos correlatos:

#### 1.6.1: Troca de modo de operação

A leitora pode operar em três modos distintos:

CCID - Leitor de cartões inteligentes. Esse modo permite maior compatibilidade com os programas que já fazem uso de cartões inteligentes.

|                             | Planeta Informática Ltda.                                                            | Código:MOP_RC700      |                               |                                |                                   |  |
|-----------------------------|--------------------------------------------------------------------------------------|-----------------------|-------------------------------|--------------------------------|-----------------------------------|--|
|                             | Campinas – SP – BR - 13084-791<br>Telefone: +55 (19) 3749-8855<br>www.planeta.inf.br | <b>Versão:</b><br>0.8 | <b>Emissão:</b><br>24/01/2023 | Nível de Sigilo:<br>Irrestrito | <b>Página:</b><br>15 <b>de</b> 18 |  |
| Manual de operação do RC700 |                                                                                      |                       |                               |                                |                                   |  |

**CDC** - Modo serial - Dá maior compatibilidade a softwares legados que precisam de uma interface serial além de permitir o uso em dispositivos com sistemas embarcados como Android<sup>+</sup>.

**HID** - Modo emulador de teclado - Nesse modo o leitor se comporta como um teclado enviando as informações do cartão como se fossem digitadas.

A troca entre os modos é feita usando o programa **RC700 USB switch**. O procedimento para essa troca é feito conforme mostrado abaixo:

1. Com o RC700 já conectado, execute o programa **RC700 USB Switch**.

| 🜍 RC700 USB Swit  | ch                   | ×      |
|-------------------|----------------------|--------|
| COM8 RC700 CDC    | - 8000222D (2.170    | )      |
|                   |                      |        |
|                   |                      |        |
|                   | 1                    |        |
| To CCID           | To CDC               | To HID |
| 🗖 Refresh devices | until there are char | iges.  |

Figura 19 - Tela principal do programa

2. O programa irá identificar os leitores RC700 habilitará os botões logo abaixo de acordo com o modo atual do equipamento.

3. Para alterar clique no modo desejado e confirme as opções relativas a cada modo:

a. **CCID**: pode-se escolher entre 3 opções de **Fake Card selection**. Isso é feito porque os sistemas operacionais não conseguem se comunicar com a leitora sem que um cartão esteja presente, então a leitora emula um cartão virtual para permitir que ela receba comandos e a duração dessa emulação pode ser configurada conforme as opções a seguir:

| CCID Fake Card Selection                                                                                                    | ×  |
|----------------------------------------------------------------------------------------------------|----|
| <ul> <li>Standard 30 seconds fake card time to aid in transmitting<br/>commands to the reader with no card in range</li> </ul> | ок |
| C Always tell the DS a card is present, so it will be always possible to connect and transmit commands                         |    |
| C No fake card                                                                                                    |    |

Figura 20 - Modos de fake card selection

- b. HID: Existem 3 opções para esse modo:
  - Enviar o número de série do cartão usando a representação hexadecimal sendo que habilitando a primeira caixa, faz com que seja enviado o símbolo # depois dos números e a segunda caixa envia os caracteres em maiúsculo usando a combinação shift + caracter caso contrário, é usado o Caps lock.
  - Enviar o número de série único em formato decimal
  - Enviar o conteúdo do bloco 2 do cartão como hexadecimal

| Planeta Informática Ltda.                                                                        | )P_RC700                                                                                                    |                                                                            |                                |                                   |  |  |
|--------------------------------------------------------------------------------------------------|----------------------------------------------------------------------------------------------------|----------------------------------------------------------------------------|--------------------------------|-----------------------------------|--|--|
| Campinas – SP – BR - 13084-791<br>Telefone: +55 (19) 3749-8855<br>www.planeta.inf.br             | <b>Versão:</b><br>0.8                                                                                                    | Emissão:<br>24/01/2023                                                     | Nível de Sigilo:<br>Irrestrito | <b>Página:</b><br>16 <b>de</b> 18 |  |  |
| Manu                                                                                             | 0                                                                                                    |                                                                            |                                |                                   |  |  |
| HID Mode S<br>Standard<br>Adicior<br>Adicior<br>HID us<br>hexa.<br>Convert<br>recomme<br>Outputs | election<br>d mode which outputs card U<br>ended by card manufacturers<br>na caracter '#' no fim do UID<br>sa SHIFT em lugar de capsloo<br>the UID to long and left pad v<br>ended and limited only for 4 by<br>the 14 bytes from BLOCK 2 in | ID as hexadecimal<br>k para as letras<br>with zeroes (not<br>yte UID size) | X                              |                                   |  |  |
| Figura 21 - Modos HID                                                                            |                                                                                                    |                                                                            |                                |                                   |  |  |

#### 1.6.2: Troca de firmware

A troca de firmware é o procedimento feito normalmente para atualizar o equipamento dando-lhe novas funcionalidades.

Para a troca do firmware é necessário que a leitora esteja nos modos CDC ou CCID e o programa PI-UP. O procedimento é descrito abaixo:

1. Execute o PI-UP que tem a tela abaixo:

| 🥻 PI Device Updater                                               |                                        |                     | _      |            | ×   |
|-------------------------------------------------------------------|----------------------------------------|---------------------|--------|------------|-----|
| FW UPDATER<br>Hardware<br>RC700<br>Firmware<br>700\CCID_PRJ\pri\C | Only 115200  CID\Release\Exe\RC700_PRJ | ×0002×0158-20180711 | 165056 | 6.BIN.apdi | u 📬 |
| Serial Number                                                     | Firmware Version                       | Upgrade Interface   |        |            | _   |
|                                                                   | Update R                               | leader              |        |            |     |
|                                                                   |                                        |                     |        |            |     |

Figura 22 - Tela do PI-UP

- 2. No campo Hardware, selecione RC700.
- 3. Clique no botão 🖼 ao lado do campo **Firmware** e selecione o firmware enviado que deve ter extensão APDU.
- 4. Posicione o cartão sem contato sobre a leitora
- 5. Clique em Update Reader,
- 6. Cliquem em SIM na caixa que surge e aguarde o processo de troca

|  | Planeta Informática Ltda.<br>Av. Dr. Romeu Tórtima, 272<br>Campinas – SP – BR - 13084-791<br>Telefone: +55 (19) 3749-8855<br>www.planeta.inf.br | Código:MOP_RC700      |                        |                                |                                   |  |  |
|--|----------------------------------------------------------------------------------------------------|-----------------------|------------------------|--------------------------------|-----------------------------------|--|--|
|  |                                                                                                    | <b>Versão:</b><br>0.8 | Emissão:<br>24/01/2023 | Nível de Sigilo:<br>Irrestrito | <b>Página:</b><br>17 <b>de</b> 18 |  |  |
|  | Manu                                                                                                    | al de opera           | ção do RC70            | 0                              |                                   |  |  |

| PI Device Updater                                                                                                    | × |
|----------------------------------------------------------------------------------------------------|---|
| Current firmware version :<br>0002.0142<br>Selected file firmware version :<br>0002.0143<br>Proceed with the update? |   |
| <u>Sim</u> <u>N</u> ão                                                                                               |   |

Figura 23 - Confirmação para troca do programa

## 1.7: Funções e modos especiais

Este capítulo descreve versões particulares ou customizadas que podem não estar disponíveis à venda.

#### 1.7.1: Modo catraca

1. No modo catraca o RC700 faz uso de um leitor de cartão magnético cifrado e transmite esses dados via USB ou serial.

2. Para operar nesse modo, é necessário primeiramente converter o RC700 para o modo CDC (vide capítulo 1.6.1). Em seguida, é necessário carregar o firmware específico conforme listado abaixo:

Firmware: RC700 PRJ-X0002-X0173- 20190807 135741.APP.

3. Depois de atualizado é necessário executar o programa de teste uma única vez para configurar o leitor para este modo.

Programa de testes: prjTest.exe

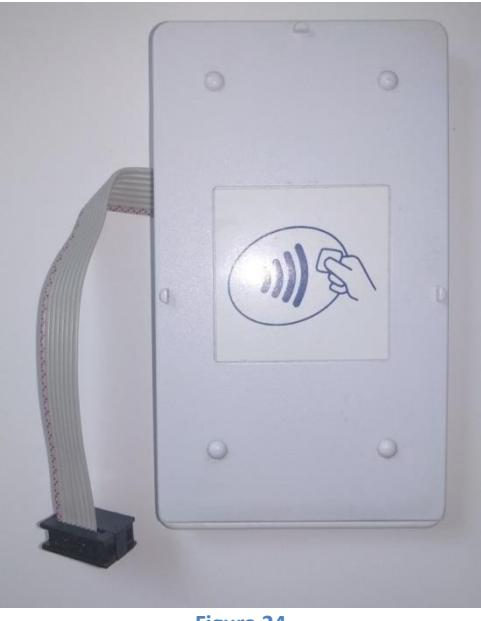

Figura 24

| T                           | Planeta Informática Ltda.<br>Av. Dr. Romeu Tórtima, 272<br>Campinas – SP – BR - 13084-791<br>Telefone: +55 (19) 3749-8855<br>www.planeta.inf.br | Código: <b>MOP_RC700</b> |                               |                                |                                   |
|-----------------------------|----------------------------------------------------------------------------------------------------|--------------------------|-------------------------------|--------------------------------|-----------------------------------|
|                             |                                                                                                    | <b>Versão:</b><br>0.8    | <b>Emissão:</b><br>24/01/2023 | Nível de Sigilo:<br>Irrestrito | <b>Página:</b><br>18 <b>de</b> 18 |
| Manual de operação do RC700 |                                                                                                    |                          |                               |                                |                                   |

## 1.8: Normas e avisos

Este produto está homologado pela Anatel e atende aos requisitos técnicos aplicados.

Para maiores informações, consulte o site da Anatel – <u>www.anatel.gov.br</u>

Regulamento Anatel sobre equipamentos de Radiocomunicação de Radiação Restrita (Resolução nº 680) "Este equipamento não tem direito à proteção contra interferência prejudicial e não pode causar interferência em sistemas devidamente autorizados"

Fim do documento